# MODULISTICA SU ARGO

#### PERMESSI E ASSENZE

#### DA https://www.portaleargo.it/ cliccare sulla scheda AREA DEL PERSONALE

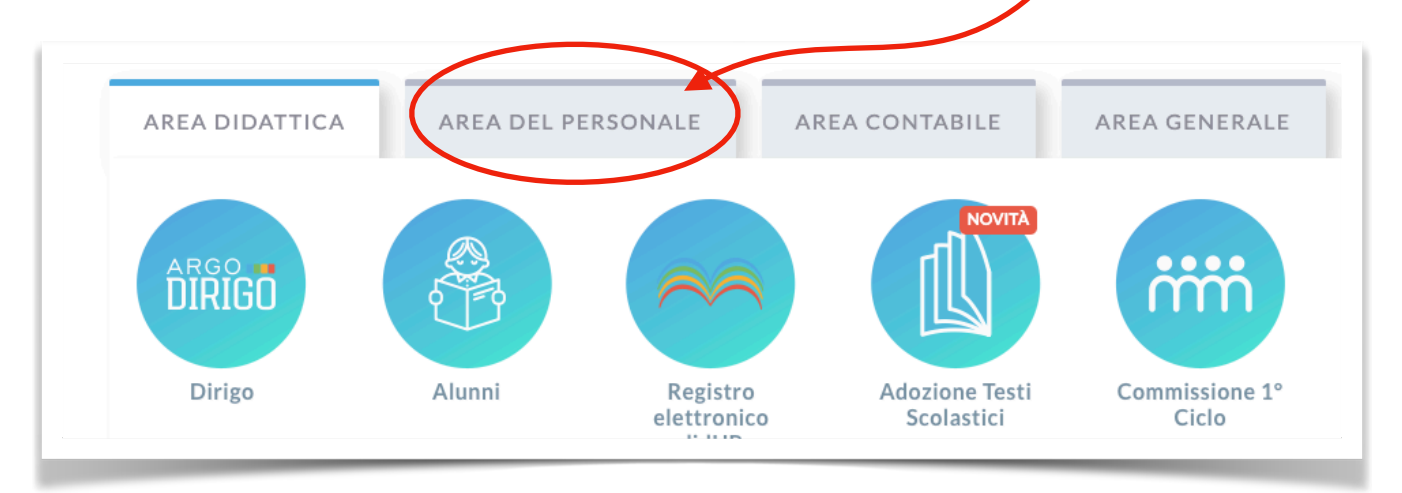

### Scegliere l'App PERSONALE

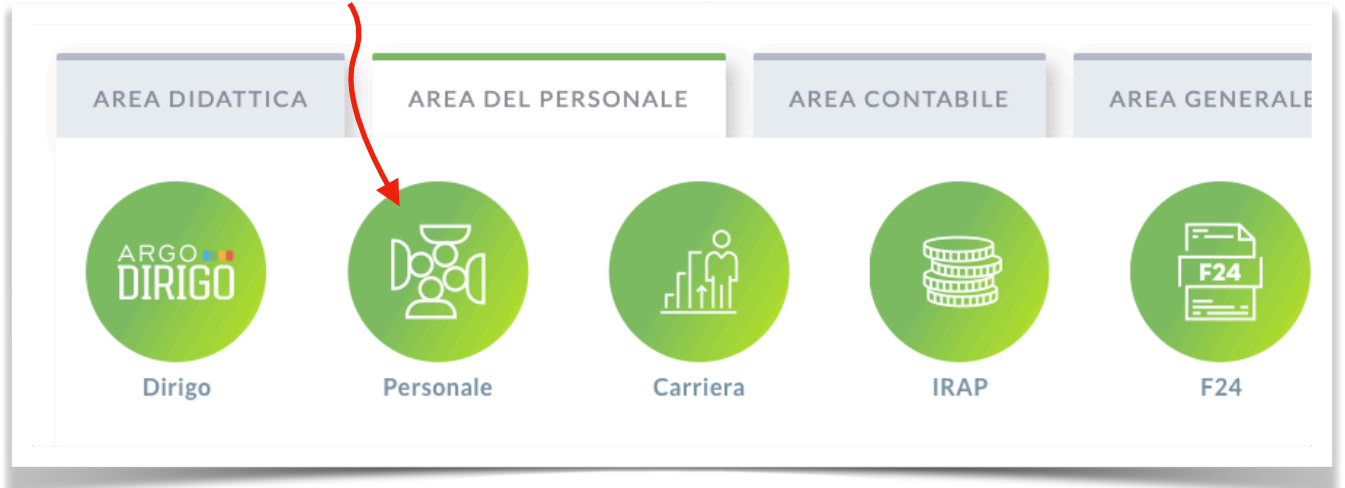

|                                     |                  | Personale                                                                                                    |
|-------------------------------------|------------------|----------------------------------------------------------------------------------------------------|
| Accedere con le proprie credenziali |                  |                                                                                                    |
|                                     | Lone Utent       | e                                                                                                    |
|                                     | adriana.cosentir | no.SC10749                                                                                                    |
|                                     | Password         | Recupera la password                                                                                                    |
|                                     | •••••            | 0                                                                                                    |
|                                     | Ricordami        | Cliccando su "Ricordami" non dovrai più autenticarti su<br>questo dispositivo per accedere alle applicazioni.<br>Informativa SSO |
|                                     |                  | ENTRA                                                                                                    |
|                                     |                  |                                                                                                    |
|                                     |                  |                                                                                                    |

| Cliccare su I MIEI D | DATI | I MIEI DATI                                                           |  |
|----------------------|------|-----------------------------------------------------------------------|--|
| 2=                   |      | Dati Anagrafici                                                       |  |
| I MIEI D             | ATI  | Servizi                                                               |  |
|                      |      | Assenze<br>Dati contabili<br>Richieste generiche<br>Richieste assenza |  |

## CLICCARE SU RICHIESTA ASSENZA - NUOVA RICHIESTA

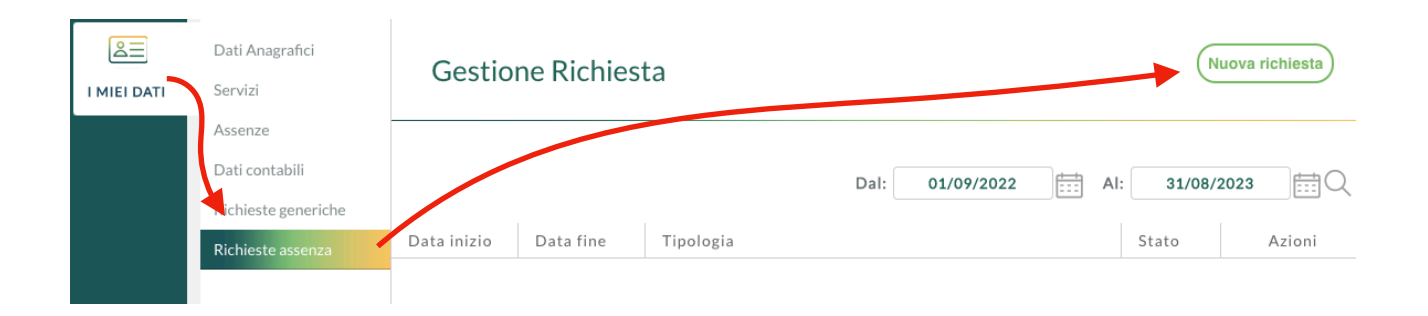

Scegliere dal menù a tendina se è una richiesta oraria o giornaliera

| Giornaliera |  |
|-------------|--|
| Oraria      |  |
| Giornaliera |  |

Scorrere l'elenco, scegliere il tipo di richiesta e cliccare sul bottone SELEZIONA (ad es. MALATTIA)

| Descrizione                                     | Azioni    |
|-------------------------------------------------|-----------|
| Assenza per infortunio sul lavoro               | Seleziona |
| Assenza per malattia                            | Seleziona |
| Assenza per malattia dovuta a causa di servizio | Seleziona |
| Assenza per sciopero                            | Seleziona |
| Astensione per adozione                         | Seleziona |

## Compilare come richiesto

Per tornare alla schermata precedente utilizzare sempre il tasto "indietro" presente su ogni pagina

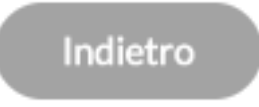